## www.marcelotejeda.com.ar

.....

## Trabajo Practico PHOTOSHOP

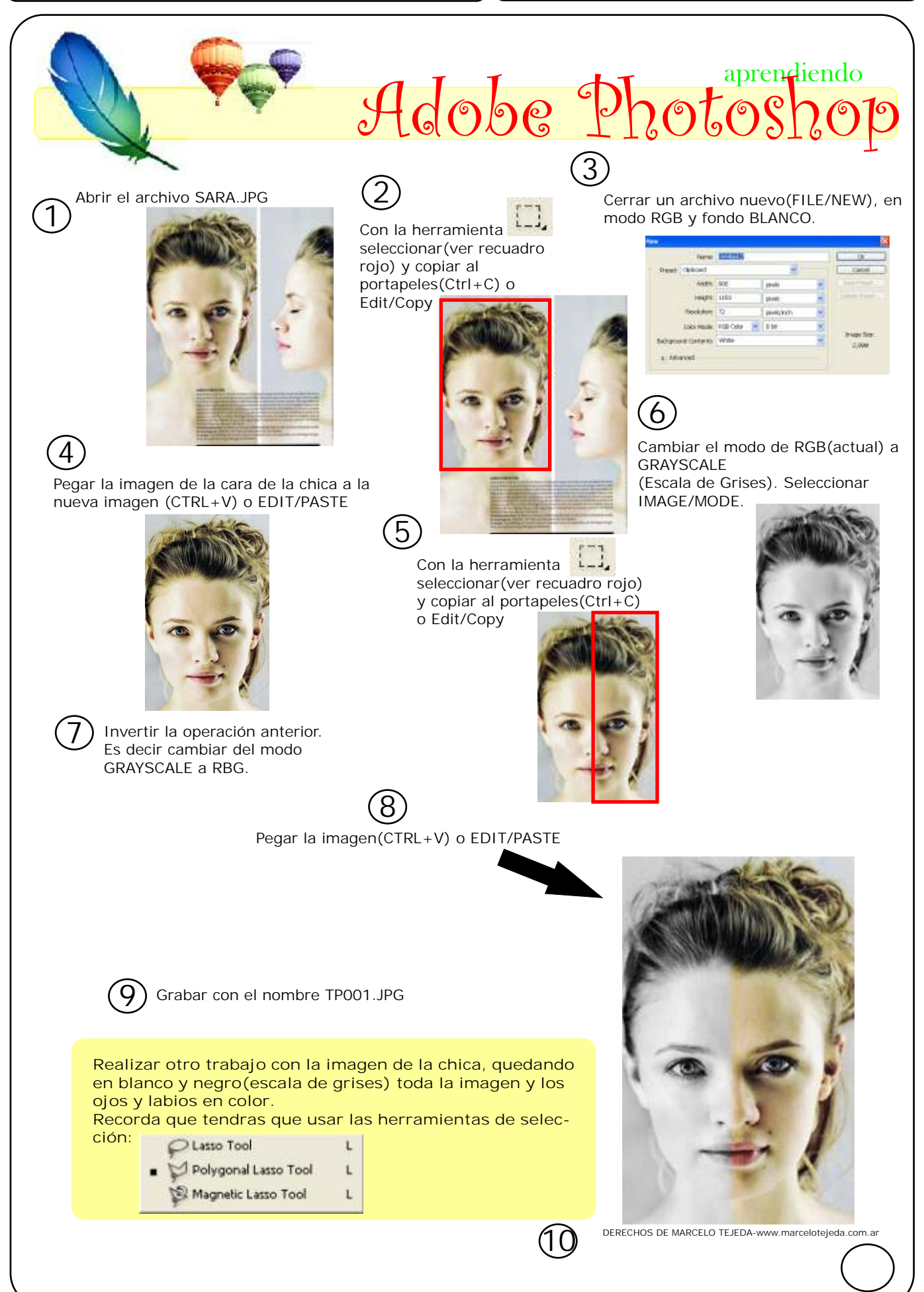